# How to use the Adjustment Remote Controller

# **SVC Mode Menus**

# EZ ADJUSTMENT MENUS

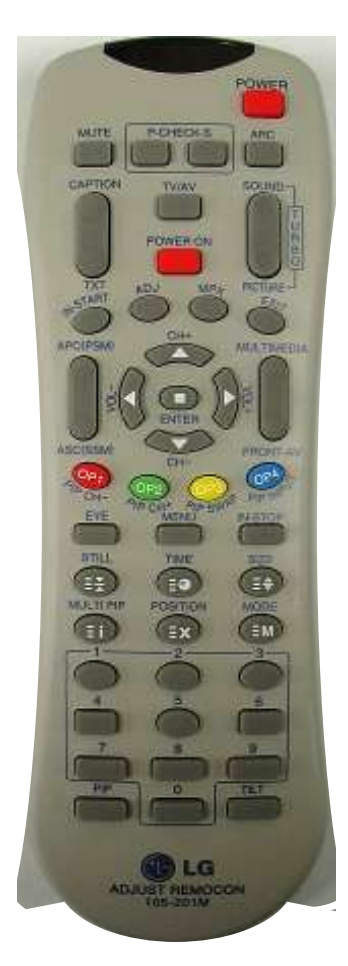

- 1. You need an LG ADJUST Remote P/N 105-201M (new Service remote MKJ39170828)
- 2. Press: "ADJ"
- 3. Default password to enter the SVC menu: "0413" (or else try: "0000")

LG ADJUST REMOCON 105-201M

# **EZ ADJUST**

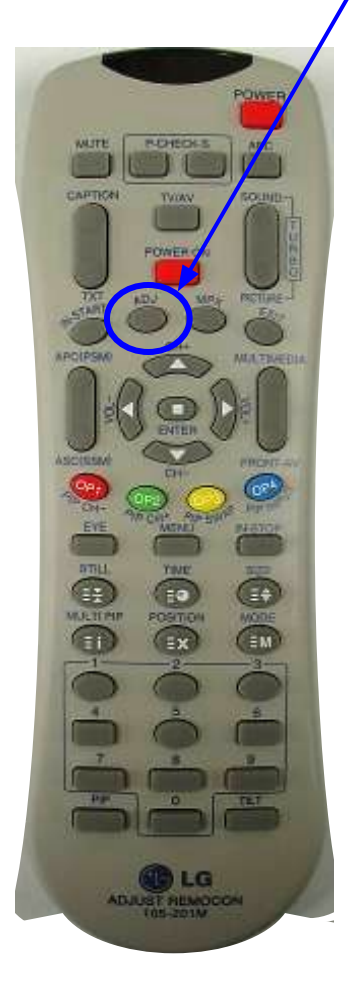

The EZ-ADJUST menu displays up to 18 sub-menus for the engineer to check and adjust final TV settings. Please note that we show only the LCD related items and that the ADJ menus may be different per each model.

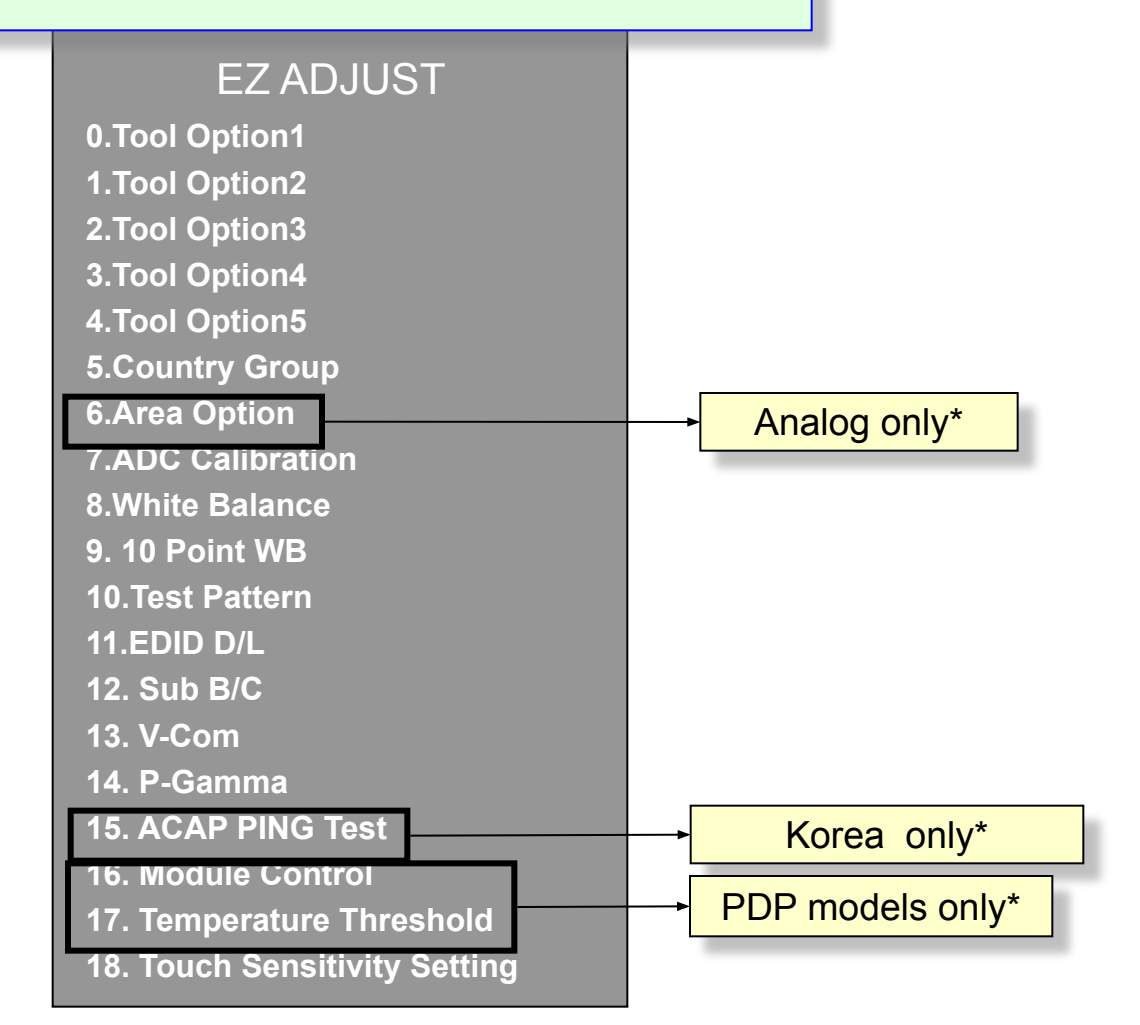

\* We will not show these items any more after this slide.

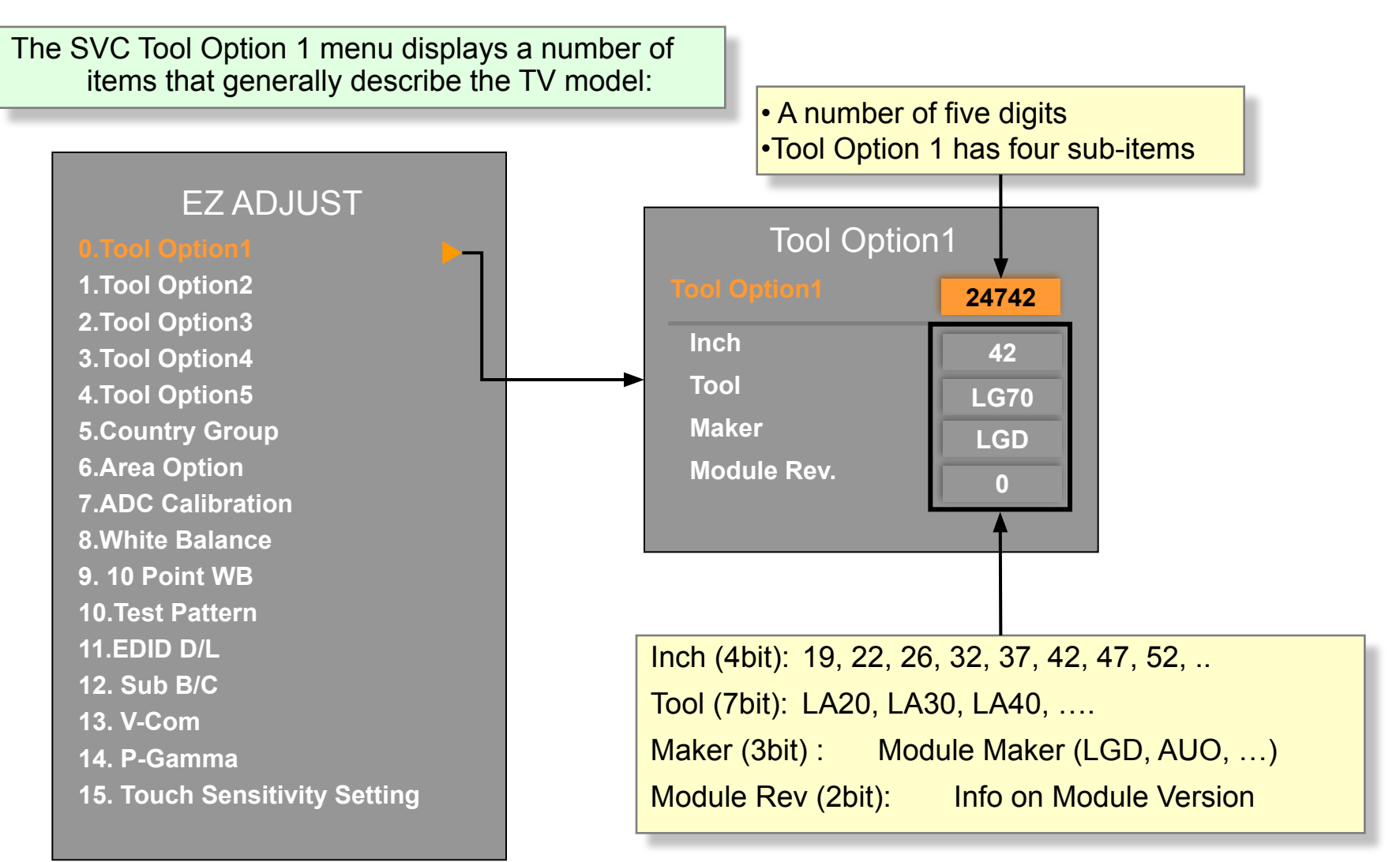

You can return to the EZ ADJUST main menu by pressing the ADJ button

The SVC Tool Option 2 menu displays the input and output jacks and their location.

# A number of five digitsTool Option 2 has a number of sub-items

**L**:

|                                                                       |                                                    |                   | Tool Option        | ts | Range          | Remark (UI display)                                                                                                    |
|-----------------------------------------------------------------------|----------------------------------------------------|-------------------|--------------------|----|----------------|----------------------------------------------------------------------------------------------------|
| EZ ADJUST                                                             | Tool Option                                        | 2                 | HDMI Count         | 2  | 0/1/2/3        | HDMI input number. Minimum 1 unit<br>1:1 EA 2:2EA 3:3EA 4:4EA                                                                  |
| 0.Tool Option1<br>1.Tool Option2                                      | Tool Option2                                       | 54695             | HDMI Switch<br>IC  | 1  | 0/1/2/3/4      | Type of HDMI Switch IC.<br>0:None 1:GPIO 2:PS 3:TDA 4:<br>SI                                                                   |
| 2.Tool Option3<br>3.Tool Option4<br>4.Tool Option5<br>5.Country Group | HDMI Switch IC<br>HDMI Position<br>Component Count | 3<br>NONE<br>Rear | HDMI Position      | 1  | Rear/<br>Side  | HDMI Position (Rear/Side)<br>HDMI 1 : rear or side<br>HDMI 2 : rear or side<br>HDMI 3 : rear or side<br>HDMI 4: always on side |
| 6.Area Option<br>7.ADC Calibration                                    | CompPosition                                       | Rear              | Component<br>Count | 2  | 0/1/2/3        | Number of Component inputs                                                                                                    |
| 8.White Balance<br>9. 10 Point WB                                     | Comp Swap                                          | OFF<br>OFF        | Comp Position      | 1  | 0/1            | Jack position (Rear/Side) in case of 1<br>Component input                                                                      |
| 10.Test Pattern<br>11.FDID D/I                                        | Scart Count<br>RCA AV Count                        | Full              | Comp AV<br>Common  | 1  | OFF/ON         | Component/AV jack or not<br>(Component 2 only )                                                                                |
| 12. Sub B/C                                                           | PCA AV Position                                    | 1                 | Comp Swap          | 1  | OFF/ON         | Component 1, 2 : Swap classification                                                                                           |
| 13. V-Com<br>14. P-Gamma<br>15. Touch Sensitivity Setting             | RGB Count<br>USB count                             | Rear<br>1<br>0    | SCART Count        | 1  | None/<br>Full/ | SCART input No AV1,2,3 input name<br>are assigned the SCART prior to<br>RCA AV.<br>(None : Full)                               |
|                                                                       |                                                    |                   | RCA AV Count       | 2  | 0/1/2/3        | Number of RCA input jacks except for SCART                                                                                     |
|                                                                       |                                                    |                   | RCA AV<br>Position | 1  | Rear/<br>Side  | AV Jack position (Rear/Side)                                                                                                   |

RGB Count

USB Count

0/1

1/2

1

1

Number of RGB inputs

Number of USB ports

The SVC Tool Option 3 menu displays a number of capabilities of the TV.

#### • A number of three digits

•Tool Option 3 has a number of sub-items

#### EZ ADJUST

0.Tool Option1 1.Tool Option2

2.Tool Option

3.Tool Option4
4.Tool Option5
5.Country Group
6.Area Option
7.ADC Calibration
8.White Balance
9. 10 Point WB
10.Test Pattern
11.EDID D/L
12. Sub B/C

13. V-Com

14. P-Gamma

**15. Touch Sensitivity Setting** 

| Tool Opt       | ion3       |
|----------------|------------|
|                | 493        |
| EMF(JPEG,MP3)  | 1          |
| Divx           | 0          |
| Bluetooth      | 1          |
| Digital Eye    | 0          |
| Headphone      | 0          |
| E-Manual       | 1          |
| Audio Amp      | NTP70      |
| Backlight Type | 00<br>CCFI |
| Wireless Ready | 0          |
| Boot Logo      | 0          |
| DVR Ready      | 0          |
| Instant Boot   | 0          |

| Tool Option       | bits | Rang<br>e | Remark(UI display)                                                                  |
|-------------------|------|-----------|-------------------------------------------------------------------------------------|
| EMF<br>(JPEG,MP3) | 1    | 0/1       | EMF(JPEG,MP3) function support<br>0: no 1: yes                                      |
| Divx              | 1    | 0/1       | Divx function support                                                               |
| Bluetooth         | 1    | 0/1       | Bluetooth function support                                                          |
| Digital Eye       | 1    | 0/1       | Digital Eye function support                                                        |
| Headphone         | 1    | 0/1       | Headphone function support                                                          |
| E-Manual          | 1    | 0/1       | E-manual function support                                                           |
| Audio Amp         | 3    | 0/1/2     | Type of Audio Amp IC<br>0:NTP7000 1:TAS5713<br>2:NTP3AMP, 3 :TAS3AMP, 4:<br>NTP2AMP |
| Backlight<br>Type | 3    | 0/1/2     | Backlight type<br>0:CCFL 1:NOR_LED<br>2:EDG_LED,<br>3: IOP_LED                      |
| Wireless<br>Ready | 1    | 0/1       | Wireless Ready function support                                                     |
| Boot Logo         | 1    | 0/1       | Boot logo function support                                                          |
| DVR Ready         | 1    | 0/1       | DVR Ready function support                                                          |
| Instant Boot      | 1    | 0/1       | Instant Boot function support                                                       |

|                                         | The SVC Tool Option 4 mer<br>capabilities of th                                | nu displays more<br>e TV.                                                  |                              | • A number of<br>•Tool Option | f fou<br>4 ha | ur digi<br>as a n | ts<br>umber of sub-items                                                                                                    |
|-----------------------------------------|--------------------------------------------------------------------------------|----------------------------------------------------------------------------|------------------------------|-------------------------------|---------------|-------------------|----------------------------------------------------------------------------------------------------|
|                                         | EZ ADJUST                                                                      | Tool Optic                                                                 | on4                          |                               |               |                   |                                                                                                    |
| 0.Too<br>1.Too                          | ol Option1<br>ol Option2                                                       | Local Dimming                                                              | 8448<br>0                    | Tool Option                   | b<br>it<br>s  | Ran<br>ge         | Remark(UI display)                                                                                                    |
| 3.Too                                   | ol Option4                                                                     | CIFS<br>DLNA                                                               | 0                            | Local Dimming                 | 1             | 0/1               | Local Dimming function support 0: no, 1: yes                                                                                                    |
| 4.To                                    | ol Option5                                                                     | тну                                                                        | 0                            | CIFS                          | 1             | 0/1               | CIFS function support                                                                                                    |
| 5.Co                                    | untry Group                                                                    | Divital Damad                                                              | 0                            | DLNA                          | 1             | 0/1               | DLNA function support                                                                                                    |
| 6.Are                                   | ea Option                                                                      | Digital Demod                                                              | DVB_S7                       | ТНХ                           | 1             | 0/1               | THX function support                                                                                                    |
| 7.AD<br>8.Wh<br>9. 10<br>10.Te<br>11.El | C Calibration<br>hite Balance<br>Point WB<br>est Pattern<br>DID D/L<br>Sub B/C | Analog Demod<br>THX Media Director<br>Picture Wizard<br>ISF<br>Energy Star | XC5000<br>0<br>0<br>0<br>OFF | Digital Demod                 | 5             | 0/1/2<br>/3/4/.   | Type of Digital Demodulator<br>0:Default,1:AT_S7, 2:AT_BCM,<br>3:AT_LGDT3305, 4:BR_MN884433,<br>5: BR_TC90517, 6:CN_LGDT3900,<br>7: CN_LGDT3911, 8:CN_LGS8G85, 9:<br>DVB_DRXK,10: DVB_SONY_T2,<br>11: DVB_SONY_TC,12: DVB_BCM, 13:<br>DVB_S7,14: NO_DEMOD |
| 12. 3<br>13. V<br>14. P                 | /-Com<br>/-Gamma                                                               |                                                                            |                              | Analog demod                  | 3             | 0/1/2<br>/3/4     | Type of Analog Demodulator<br>0:Default, 1: LGT10, 2:XC5000,<br>3: SANYO, 4:CHB                                                                                                    |
| 15. T                                   | ouch Sensitivity Setting                                                       |                                                                            |                              | THX Media<br>Director         | 1             | 0/1               | THX Media Director function support                                                                                                    |
|                                         |                                                                                |                                                                            |                              | Picture Wizard                | 1             | 0/1               | Picture Wizard function support                                                                                                    |
|                                         |                                                                                |                                                                            |                              | ISF                           | 1             | 0/1               | ISF mode function support                                                                                                    |
|                                         |                                                                                |                                                                            |                              | Energy Star                   | 1             | 0ff<br>/On        | Energy Star function support                                                                                                    |

The SVC Tool Option 5 menu displays more capabilities of the TV.

#### EZ ADJUST

0.Tool Option11.Tool Option22.Tool Option33.Tool Option4

5.Country Group
6.Area Option
7.ADC Calibration
8.White Balance
9. 10 Point WB
10.Test Pattern
11.EDID D/L
12. Sub B/C
13. V-Com
14. P-Gamma
15.Touch Sensitivity Setting

PSU = Power Supply Unit

| Tool Option4 Tool Option 5 HDMI Swap/Order WiFi   | 8448<br>0 | HDMI<br>Swap/Order       |  |
|---------------------------------------------------|-----------|--------------------------|--|
| Skype                                             | 0<br>0    | WiFi                     |  |
| Motion Remocon Channel Browser                    | 0         | Skype                    |  |
| Set ID<br>USB Hub Count                           | 0         | Motion Remote<br>control |  |
| Mirror Mode                                       | 0         | Channel<br>Browser       |  |
| Netcast Service                                   | 0         | Set ID                   |  |
| PSU Power                                         | 0         | USB Hub Count            |  |
| Orange (in France)                                |           | Mirror Mode              |  |
|                                                   |           | Orange Service           |  |
| Power board: 2 types possible including PSU power | *         | Netcast Service          |  |
| J └────────────────────────────────────           |           | PSU Power                |  |

# A number of four digits Tool Option 5 has a number of sub-items

| Tool Option           | b<br>it<br>s | Range                                                         | Remark(UI display)                                 |
|-----------------------|--------------|---------------------------------------------------------------|----------------------------------------------------|
| HDMI<br>Swap/Order    | 1            | 4 digits<br>order<br>1-2-3-4<br>1-3-2-4<br>2-1-4-3<br>1-2-4-3 | Order of HDMI input port<br>switching to Main Chip |
| WiFi                  | 1            | 0/1                                                           | 1:Wifi function support<br>0:No support            |
| Skype                 | 1            | 0/1                                                           | 1:Skype function support<br>0:No support           |
| Motion Remote control | 1            | 0/1                                                           | 1: Motion R/C support<br>0: No support             |
| Channel<br>Browser    | 1            | 0/1                                                           | 1: channel browser function<br>0: no support       |
| Set ID                | 1            | 0/1                                                           | 1: Set ID function support<br>0: no support        |
| USB Hub Count         | 1            | 0/1                                                           | 1: USB hub support<br>0: no support                |
| Mirror Mode           | 1            | 0/1                                                           | 1: Mirror mode support<br>0: no support            |
| Orange Service        | 1            | 0/1                                                           | 1:Orange contents support<br>0: no support         |
| Netcast Service       | 1            | 0/1                                                           | 1:Netcast support<br>0: no support                 |
| PSU Power             | 1            | 0/1                                                           | 1:PSU support<br>0: no support                     |

# **Country Group**

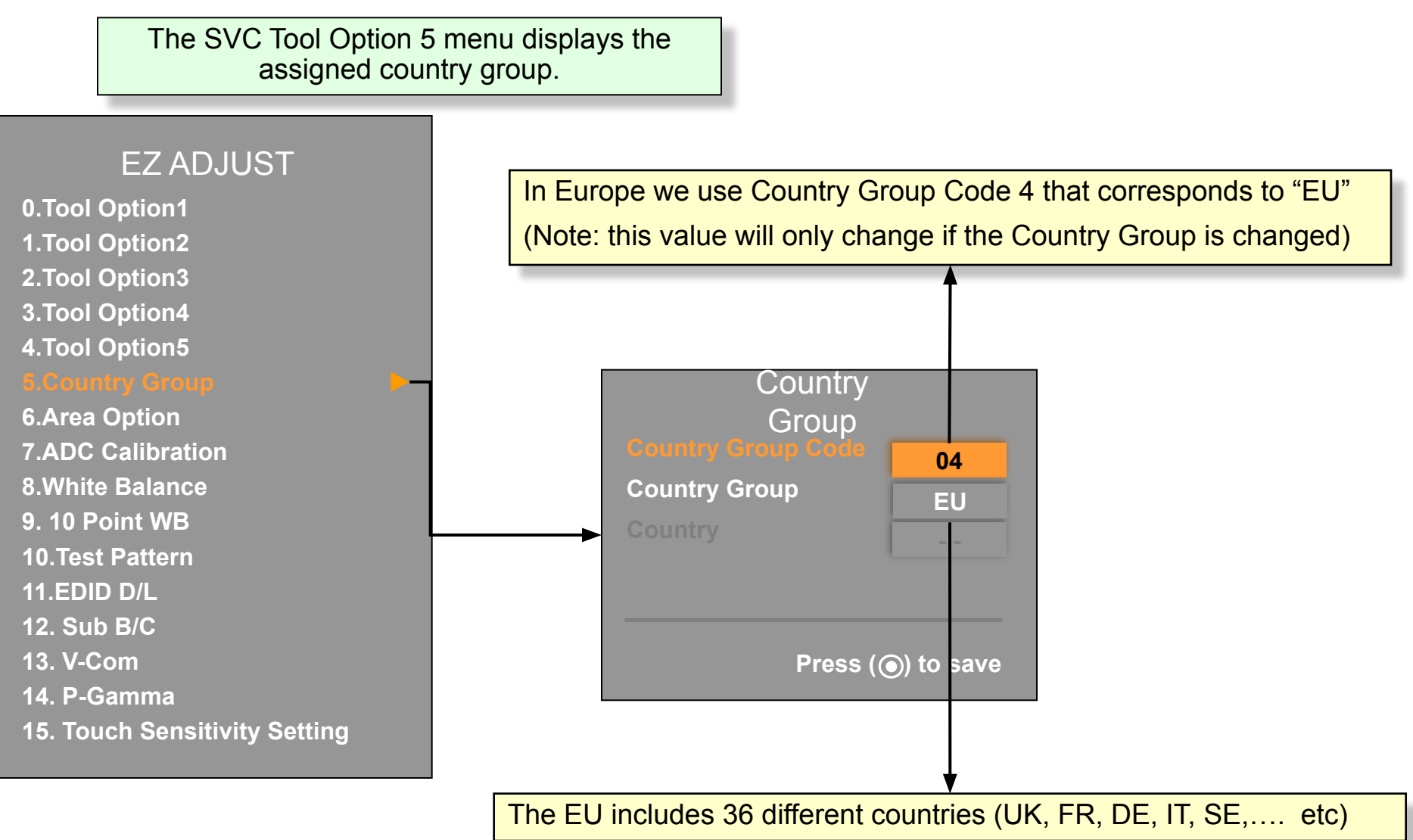

# **ADC** Calibration

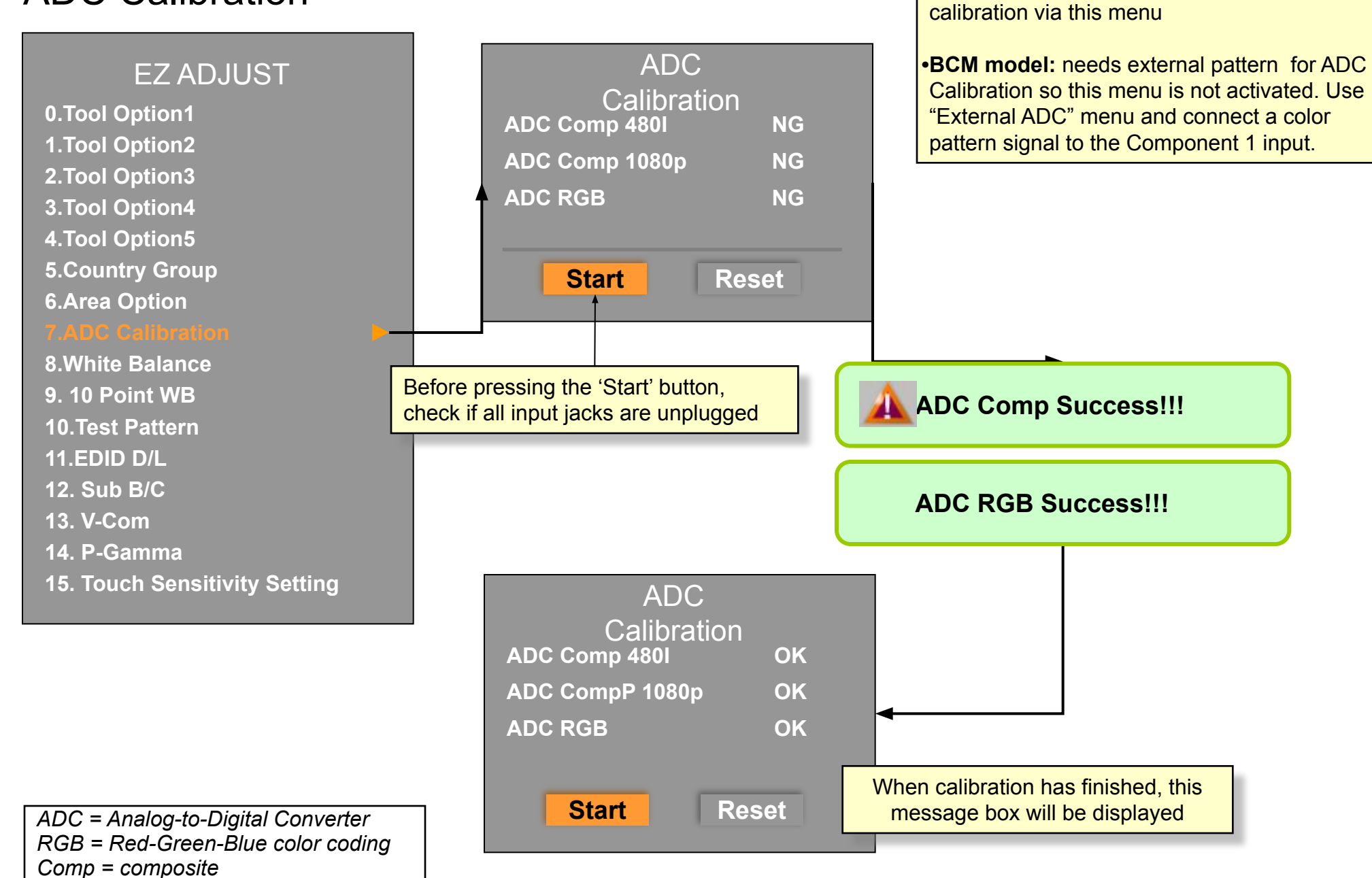

•Mstar model: uses internal pattern for ADC

![](_page_10_Figure_0.jpeg)

TV Mode (or Input mode) is changed to analog channel mode automatically when you enter WB function. You do not need to analog channel.

# 10 Point WB

![](_page_11_Figure_1.jpeg)

Additional information about WB

1. WB (White Balance) means equality of white in the low and high brightness areas on the screen

2. Equipment: for WB measurement you need a pattern generator (for white pattern), color analyzer etc

#### 3. Measurement

- Condition: white pattern and APL 100% status
- Measurement : you should determine in the center of the screen the color coordinates [X,Y]
- Condition : adjust APL to 15 [Nits]
- Measurement : determine the color coordinates [X,Y]
- Calculate color temperature in the CIE (Commission International De L'Eclairage)

#### 4. Color temperature See also: http://en.wikipedia.org/wiki/Color\_temperature

- This temperature is the nearest the source light and black body temperature
- Unit is [°K] (Kelvin Degree)

#### 5. White standard temperature

- CIE : 9300[°K] + 27MPCD (Minimum Perceptible Color Difference).
- or [X,Y] color coordinates (0.281, 0.311)

#### 6.LG management specification:

| region               | Korea      | Japan      | N.<br>America | M/S<br>America | Europe | Asia   |
|----------------------|------------|------------|---------------|----------------|--------|--------|
| X coordinate         | 0.266      | 0.281      | 0.282         | 0.268          | 0.281  | 0.281  |
| Y coordinate         | 0.280      | 0.288      | 0.288         | 0.274          | 0.288  | 0.288  |
| Color<br>temperature | 13000<br>K | 10000<br>K | 10000K        | 13000K         | 10000K | 10000K |

Coordinate deviation : ±0.008, color temperature deviation : ±1000K.

![](_page_12_Figure_18.jpeg)

![](_page_12_Figure_19.jpeg)

Х

# **Test Pattern**

![](_page_13_Figure_1.jpeg)

# EDID D/L

This menu allows you to download EDID data for each of the ports

![](_page_14_Figure_2.jpeg)

D/L = Download

Sub B/C

This menu allows you to adjust the brightness and contrast control range

![](_page_15_Figure_2.jpeg)

### V-Com — only for models that have their T-CON function on the Main Bd

![](_page_16_Figure_1.jpeg)

Note: contrast and color saturation will decrease for small and large values of V-COM, for example at 110 and 680

## P-Gamma control (only for >120Hz models and if FRC Chip is not PWIZ (MStar))

![](_page_17_Figure_1.jpeg)

Pattern is default. Please do not change this. Pattern will be changed automatically when you move the cursor. Pattern change is used for precise Gamma adjustment

PG1, 6, 7, 12 have been reserved (beyond control)

## P-Gamma control (for >240Hz models in case FRC Chip is PWIZ (MStar))

![](_page_18_Figure_1.jpeg)

# Touch Sensitivity Setting – Only for models that have touch control

![](_page_19_Figure_1.jpeg)

# **IN-START MENUS**

![](_page_20_Picture_1.jpeg)

The IN-START menu displays system information and sub-menus for the engineer. Please note that the menus may be different for each model. Please note that we show only the LCD related items and that the menus may be different per each model.

LG ADJUST REMOCON 105-201M

## IN START MENU

![](_page_21_Figure_1.jpeg)

\*\* Only for models that support Netflix. The LG Device uses the ESN number to communicate with the Netflix server. This number is automatically validated during the handshake between the LG Device and Netflix service 21 / 41

\*Only for models that support networking

#### IN START MENU

This sub menu allows you to check and change various settings

![](_page_22_Figure_2.jpeg)

Local Dimining ver. : UXU/UZ

### Adjust Check

This menu allows you to check and adjust various settings. The orange colored values were inserted during manufacturing

|                                                                        | 1. Adjust Cl                                                                                                    | heck                                                                                                    | Adjust Ch<br>1. Country Group ( Press O                                                                                                    | neck<br>K to Save )                                                                                                    |
|------------------------------------------------------------------------|----------------------------------------------------------------------------------------------------|----------------------------------------------------------------------------------------------------|----------------------------------------------------------------------------------------------------|----------------------------------------------------------------------------------------------------|
| <ol> <li>1.</li> <li>2.</li> <li>3.</li> <li>4.</li> <li>5.</li> </ol> | <ul> <li>Adjust Gl</li> <li>ADC Data</li> <li>Power Od</li> <li>System1</li> <li>System2</li> <li>Model Nu</li> <li>Test Opti</li> <li>External</li> <li>Bluetooti</li> <li>Bluetooti</li> <li>Bluetooti</li> <li>Spread</li> <li>Sync Le</li> <li>Wireless</li> </ul> "Country Group" selection: you can make changes from here too and they are stored real-time Tool Option values: you can make changes from here Result of White Balance adjustment Adjustment result of auto ADC adjustment for each input mode EDID data loaded or not | heck<br>a<br>ff Status<br>umber D/L<br>on<br>ADC<br>h Test<br>th AV CODEC Cfg.<br>Spectrum<br>evel<br>s Ready<br>ount<br>st<br>mming | <ul> <li>1. Country Group (Press O<br/>Country Group Code<br/>Country Group<br/>Country</li> <li>2. Tool Option<br/>Tool Option1<br/>Tool Option2<br/>Tool Option3<br/>Tool Option4</li> <li>3. Adjust White Balance :</li> <li>4. Adjust ADC :<br/>480i Component<br/>1080p Component<br/>RGB</li> <li>5. EDID :<br/>RGB<br/>HDMI1<br/>HDMI2<br/>HDMI3<br/>HDMI4</li> <li>6. CI+ Key : OK(DD2</li> </ul> | ICCK         K to Save )         02         US         US         0         24640         30914         48256         8448         OK         OK         OK         OK         NG(0x71)         NG(0x1D,0xCE         NG(0x1C,0xCD)         NG(0x1A,0xCF)         NG(0x1B,0xCE) |
| 6.                                                                     | CI+ key: EU Only                                                                                                    |                                                                                                    |                                                                                                    |                                                                                                    |

### ADC Data

| This menu allows you to check and adjust<br>the Analog-to-Digital converter that conver<br>input signals into digital values.<br>1. Adjust Check<br>2. AUC Data<br>3. Power Off Status<br>4. System 1                                                                                                    | t the<br>erts th | ADC Data                                                                                                    | Comp 480i                                        |
|----------------------------------------------------------------------------------------------------|------------------|----------------------------------------------------------------------------------------------------|--------------------------------------------------|
| <ul> <li>6. Model Number D/L</li> <li>7. Test Option</li> <li>8. External ADC</li> <li>9. Bluetooth Test</li> <li>10. Bluetooth AV CODEC<br/>Config</li> <li>11. Spread Spectrum</li> <li>12. Sync Level</li> <li>13. Wireless Ready</li> <li>14. Stable Count</li> <li>15. ODC Test</li> <li>16. Local Dimming</li> </ul> |                  | <ol> <li>Save to Nvram</li> <li>Red Offset</li> <li>Green Offset</li> <li>Blue Offset</li> <li>Red Gain</li> <li>Green Gain</li> <li>Blue Gain</li> <li>Reset</li> </ol> | Off<br>192<br>192<br>65<br>56<br>71<br>7F<br>Off |
|                                                                                                    | AD(<br>Cor       | C manual adjust menu<br>np 480i/Comp 1080p/F                                                                                                    | RGB                                              |

#### Power Off Status

This menu shows you the list of occasions when the TV has been switched off. The history is very helpful for trouble shooting in case the TV switched itself off due to an internal failure. Next slide shows more details for each cause.

| 1. Adiust Check        | Power Off                   |           |
|------------------------|-----------------------------|-----------|
| 2. ADC Data            |                             |           |
| 3. Power Off Status    | 1 POWER OFF BY SW DN        |           |
| 4. System 1            | 2 POWER OFF BY ACDET        |           |
| 5. System 2            | 3 POWER OFF BY REMOTE KEY   |           |
| 6. Model Number D/L    | 4 POWER OFF BY 5VMNT        |           |
| 7. Test Option         | 5 POWER OFF BY KEYTIMEOUT   |           |
| 8. External ADC        | 6. POWER OFF BY RESET       |           |
| 9. Bluetooth lest      | 7. POWER OFF BY KEYTIMEOUT  |           |
| 10. Bluetooth AV CODEC | 8. POWER OFF BY KEYTIMEOUT  |           |
| 11 Sproad Spectrum     | 9. POWER OFF BY KEYTIMEOUT  |           |
| 12 Sync Level          | 10.                         | Power off |
| 13 Wireless Ready      | POWER_OFF_BY_REMOTE_K       | history   |
| 14. Stable Count       | EY                          |           |
| 15. ODC Test           | 11.                         |           |
| 16. Local Dimming      | POWER_OFF_BY_REMOTE_K       |           |
| Ŭ                      | EY                          |           |
|                        | 12. POWER_OFF_BY_KEYTIMEOUT |           |
|                        | 13. POWER_OFF_BY_KEYTIMEOUT |           |
|                        | 14. POWER_OFF_BY_KEYTIMEOUT |           |
|                        | 15. POWER_OFF_BY_RESET      |           |
|                        | 16. POWER_OFF_BY_KEYTIMEOUT |           |
|                        | 17. POWER_OFF_BY_KEYTIMEOUT |           |
|                        | 18. POWER_OFF_BY_RESET      |           |
|                        | 19. POWER_OFF_BY_KEYTIMEOUT |           |

Power Off Status

#### This list shows possible causes for switching the TV off.

| Factor | MODE                                                        | Contents                                                    |
|--------|-------------------------------------------------------------|-------------------------------------------------------------|
|        | POWER_OFF_BY_CPUCMD                                         | Power off by CPU Command                                    |
|        | POWER_OFF_BY_ABN                                            | Power off by abnormal status                                |
|        | POWER_OFF_BY_KEYTIMEOUT                                     | Power off when TV is not turned off during a certain time   |
| Micom  | POWER_OFF_BY_ACDET                                          | Power off by not detecting AC (abnormal case)               |
|        | POWER_OFF_BY_RESET                                          | Power off by Micom Reset                                    |
|        | POWER_OFF_BY_5VMNT                                          | Power off by not detecting 5V monitoring                    |
|        | POWER_OFF_BY_NO_POLLING                                     | Power off when receiving no ack                             |
|        | POWER_OFF_BY_REMOTE_KEY                                     | Power off by remote key                                     |
|        | POWER_OFF_BY_OFF_TIMER                                      | Power off by Off timer                                      |
|        | POWER_OFF_BY_SLEEP_TIMER                                    | Power off by sleep timer                                    |
|        | POWER_OFF_BY_ABNORMAL1<br>(POWER_OFF_BY_TS_END) – DVR Ready | Power off by abnormal status<br>Power off by time shift end |
|        | POWER_OFF_BY_FAN_CONTROL                                    | Power off by fan control                                    |
|        | POWER_OFF_BY_INSTOP_KEY                                     | Power off by Instop Key                                     |
|        | POWER_OFF_BY_AUTO_OFF                                       | Power off by auto off function                              |
|        | POWER_OFF_BY_ON_TIMER                                       | Power off by On timer                                       |
| CPU    | POWER_OFF_BY_RS232C                                         | Power off by RS232C command                                 |
|        | POWER_OFF_BY_RESREC                                         | Power off by reserved recording                             |
|        | POWER_OFF_BY_RECEND                                         | Power off when recording stops                              |
|        | POWER_OFF_BY_SWDOWN                                         | Power off by software download                              |
|        | POWER_OFF_BY_LOCAL_KEY                                      | Power off by local key                                      |
|        | POWER_OFF_BY_CPU_ABNORMAL                                   | Power off by CPU Abnormal status                            |
|        | POWER_OFF_BY_INV_ERROR                                      | Power off by LCD module inverter error                      |
|        | POWER_OFF_BY_HOMING_COMPLETE                                | Power off by Cable Card Update (USA only)                   |
|        | POWER_OFF_BY_OTA                                            | Power off by OTA update                                     |
|        | POWER_OFF_BY_UNKNOWN                                        | Power off by the other causes                               |

### System 1

| (DTV)On9. Dimming010. Tuner Option011. Atten RF0Signal0                                                                           |   |
|----------------------------------------------------------------------------------------------------|---|
| ITT = Usage Total Time     12. UTT Reset     0       Itt = Usage Total Time     13. Channel       Itt = Usage Total Time     Mute | 1 |

booster

## System 1

Syste 0. Baudrate 1. 2Hour Off(On Timer) 2.2 Hours **Off(Screen** Mute) 3. 15Min Force Off 4. Audio EQ 5. Audio Bass EQ 6. A2 Threshold 7. HDMI Sound (Port1) 8. Lip Sync Adjust (DTV) 9. Dimming **10.** Tuner Option 11. Atten RF Signal 12. UTT Reset 13. Channel Mute

| 115200      |
|-------------|
| On          |
| On          |
| On          |
| On          |
| On          |
| 11          |
| HDMI Port 1 |
| 0           |
| On          |
| Default     |
| Off         |
| Reset       |
| Off         |
| Event       |
| EEPROM      |
| On          |
| 0           |
| 0           |
| 0           |
| 0           |

#### 0. Baudrate :

Data Download speed [ 2400 / 4800 / 9600 / 14400 / 19200 / 38400 / 57600 / 115200 / 460800 ] (Default : 9600 – after Instop)

1. 2 Hours Off(On Timer) :

TV Turns off with no any key input during the 2hours after power on by On timer (Default On)

2. 2 Hours Off(Screen Mute) :

TV Turns off with no any key input during the 2 hours after Screen Mute (Default Off)

3. 15 Min Force Off : 15 forced Power Off . (Default On)

4. Audio EQ:

5. Audio Bass EQ: Audio (Bass) equalizer setting (Default On)

6. A2 Threshold : A2 Threshold(0~39, Default 11) korea only (enable)

**7. HDMI Sound(Port1):** HDMI Sound Path Switching용 (HDMI Port1/ RGB Phone Jack)

8. Lip Sync Adjust(DTV): Audio Lip Sync adjust item (range : -10 ~ 20) **9. Dimming :** Dimming On/Off Control Function

**10. Tuner Option :** DTV Phase/Ghost noise support

**11. Atten RF Signal :** Signal down for strong signal of Analog TV

**12. UTT Reset :** TV Used Time Reset function

13. Channel Mute :
Video mute or not when changing analog Channel
( On : Mute Enable, Off : Mute Disable )

**14. Debug Status :** Changing debug option status of source

**15. NVRAM Type:** NVRAM Type ( EEPROM, NAND Flash) Default : EEPROM

**16. HDEV:** High Deviation On/Off control Default : Off Country Group : disable (in case of A-ASIA).

17. Booster On (VHF):
18. Booster Off (VHF) :
19. Booster On (UHF) :
20. Booster Off (UHF) :
Booster AGC Gain value setting menu (Booster supported models only)

# System 2

![](_page_29_Figure_1.jpeg)

# Model Number D/L

![](_page_30_Figure_1.jpeg)

# Test Option

These Test Options are only for test engineers and the QE test department. **Don't use this menu.** 

(For QE department test) For remote control key value return in the BSI system (BSI is for QE test system) or UART/Drive print

![](_page_31_Figure_3.jpeg)

# External ADC

![](_page_32_Figure_1.jpeg)

#### Bluetooth Test – only for models that support BT

![](_page_33_Figure_1.jpeg)

# Bluetooth AV CODEC Config – only for models that support BT

![](_page_34_Figure_1.jpeg)

SBC = Sub Band Coding

# Spread Spectrum

![](_page_35_Figure_1.jpeg)

# Sync Level

0 ... 31. Default Component sync level is 13. Value 0 is most sensitive. This menu allows you to set the synchronization level for the Component input and the HDMI input. Sync Level 1. Adjust Check 1. Component 2. ADC Data 6 3. Power Off Status 2. HDMI 6 4. System 1 5. System 2 6. Model Number D/L 7. Test Option 0 ....31. Default HDMI sync level is 0. 8. External ADC Value 0 is most sensitive. 9. Bluetooth Test **10. Bluetooth AV CODEC** Config **11. Spread Spectrum** 13. Wireless Ready 14. Stable Count 15. ODC Test **16. Local Dimming** HDMI = High Definition Multimedia Interface

#### Wireless Ready – only for models that support WiFi **RF** Group selection This menu allows you to check and change the WiFi settings. Wireless •You can change the RF Frequency and Power Gain values A. RF Group Config. Push OK button to store the changed values A Group Mediabox type **B. Media-Box Type** selection ATSC 3. Power Off Status 4. System 1 **RF** Frequency **1. RF Frequency** 5. System 2 Auto – selection 6. Model Number D/L 1)5190Hz/3 2. RF Frequency Value Auto or Manual 7. Test Option 3. U/L RFPower Gain 8. External ADC Manual Uplink/Downlink RF 9. Bluetooth Test 4. U/L RFPower Gain Val 20 Power Gain adjust -**10. Bluetooth AV CODEC** 5. D/L RFPower Gain Auto or Manual Manual Confia 6. D/L RFPower Gain Val **11. Spread Spectrum** 20 12. Sync Level 7. Link Mode Unicast -Unicast/Broadcast You should connect wireless dongle and Media box to see the 8. Rx MAC Address 00:03:00:04:86: Tx/Rx MAC addresses. If no wireless box connected then 00:03:00:04:86: 9. Tx MAC Address MAC address will be displayed as ff:ff:ff:ff:.... Press OK to save. ### Wireless Diagonostics ### Rx MAC address: Dongle MAC address ٠ Tx MAC address: Media box MAC address • Wireless - Wireless status : [Connected] connection status U/L = UpLnk- Average SNR (dB) : [23.22] Average SNR (dB) D/L = DownLink[24.22] [22.54] [23.65] [23.65] [22.65] per each channel RF = Radio Frequency - Average RSSI (dBm) : [65.33] MAC = Media Access Control Average RSSI [67.34] [56.34] [76.43] [66.34] [70.32] (dBm) per each http://en.wikipedia.org/wiki/MAC\_address - Video BER (%) : [0.0] channel SNR = Signal to Noise Ratio BER = Bit Error Rate Bit error rate (%) RSSI = Radio Signal Strength Indicator 37 / 41

# Stable Count

| This menu determines how long the signal must be stable (after changing the input mode) before the screen muting stops. One unit is equal to 40 ms. |                                                                                                    |                                                                                                    |                                                                                                    |                                                                                         |
|----------------------------------------------------------------------------------------------------|----------------------------------------------------------------------------------------------------|----------------------------------------------------------------------------------------------------|----------------------------------------------------------------------------------------------------|-----------------------------------------------------------------------------------------|
| BB = Broad Band                                                                                                    | <ol> <li>Adjust Check</li> <li>ADC Data</li> <li>Power Off Status</li> <li>System 1</li> <li>System 2</li> <li>Model Number D/L</li> <li>Test Option</li> <li>External ADC</li> <li>Bluetooth Test</li> <li>Bluetooth AV CODECC<br/>Config</li> <li>Spread Spectrum</li> <li>Sync Level</li> <li>Wireless Ready</li> <li>Stable Count</li> <li>SoDC Test</li> <li>Local Dimming</li> </ol> | 1.<br>2.<br>3.<br>4.<br>5.<br>6.<br>7.<br>8.<br>9.<br>10.<br>11.<br>12.<br>13.<br>14.<br>15.<br>16. | Stable Count<br>DTV<br>ATV<br>SCART<br>AV<br>Auto AV<br>Component<br>Component<br>RGB<br>HDMI<br>HDD<br>USB<br>Bluetooth<br>Media Share<br>Picture Wizard<br>Support<br>BB<br>Flash | 1<br>10<br>0<br>0<br>0<br>0<br>0<br>1<br>1<br>0<br>1<br>1<br>1<br>1<br>1<br>1<br>1<br>1 |

## **ODC** Test

This menu allows you to control the panel response time.

![](_page_39_Figure_2.jpeg)

# Local Dimming — only for models that support Local Dimming

| This menu allows you to loa                                                                                                    | ad the local dimming firmware                                                                                                    |                                                                                                    |
|----------------------------------------------------------------------------------------------------|----------------------------------------------------------------------------------------------------|----------------------------------------------------------------------------------------------------|
| 1. Adju<br>2. ADC<br>3. Powe<br>4. Syst<br>5. Syst<br>6. Mode<br>7. Test<br>8. Exte<br>9. Blue<br>10. Blu<br>Co<br>11. Spr<br>12. Syr<br>13. Wir<br>14. Sta | <ol> <li>Adjust Check</li> <li>ADC Data</li> <li>Power Off Status</li> <li>System 1</li> <li>System 2</li> <li>Model Number D/L</li> <li>Test Option</li> <li>External ADC</li> <li>Bluetooth Test</li> <li>Bluetooth AV CODEC<br/>Config</li> <li>Spread Spectrum</li> <li>Sync Level</li> <li>Wireless Ready</li> <li>Stable Count</li> <li>ODC Test</li> </ol> | Local<br>Dimming<br>1. Local Dimming Download Start<br>Version : 0x0000<br>Inch : 42 Inch<br>Backlight Type : EDG_LED                                                                                                    |
|                                                                                                    | <ul> <li>The Local dimming Do diagonal Inches and the local dimming Do diagonal Inches and the lif you press the OK but will be uploaded (not "o operating the local dim software</li> </ul>                                                                                                    | wnload option is displayed after the Version, the<br>le BLU type are read from the tool option.<br>tton, the software (binary code) that fits to this option<br>downloaded"!) from a PC to the Local dimming Chip for<br>iming. The binary code is embedded in the internal |
| BLU = BackLight Unit                                                                                                    |                                                                                                    |                                                                                                    |

# The End